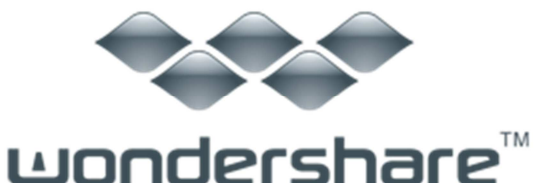

ブルーレイ・DVD 簡単作成! (Windows 版) ガイド

#### ステップ1:動画・写真の追加

<u>ステップ 2:DVD メニューテンプレート、背景と音楽の追加</u> ステップ 3:DVD 作成

休日やお祭り、イベントで撮影したビデオや写真がたくさんありませんか?

『ブルーレイ・DVD 簡単作成!』を使用すれば、これらのビデオや写真から簡 単に素敵な DVD ビデオを作成することができます。

Web 動画から、デジカメで撮った AVCHD/LITE 等の最新 HD ファイルまで、大量の動画から一気に DVD 作成!オリジナル DVD メニューも作れます。

あらゆる拡張子の動画を DVD にして自宅の大画面のテレビで見ることができます。

以下より『ブルーレイ・DVD 簡単作成!』の使用方法をご案内いたします。

### ステップ1 動画・写真の追加

① ファイルの追加

まずはブルーレイか DVD か作成したいタイプを選びましょう。

DVD ビデオディスクを作成したい場合

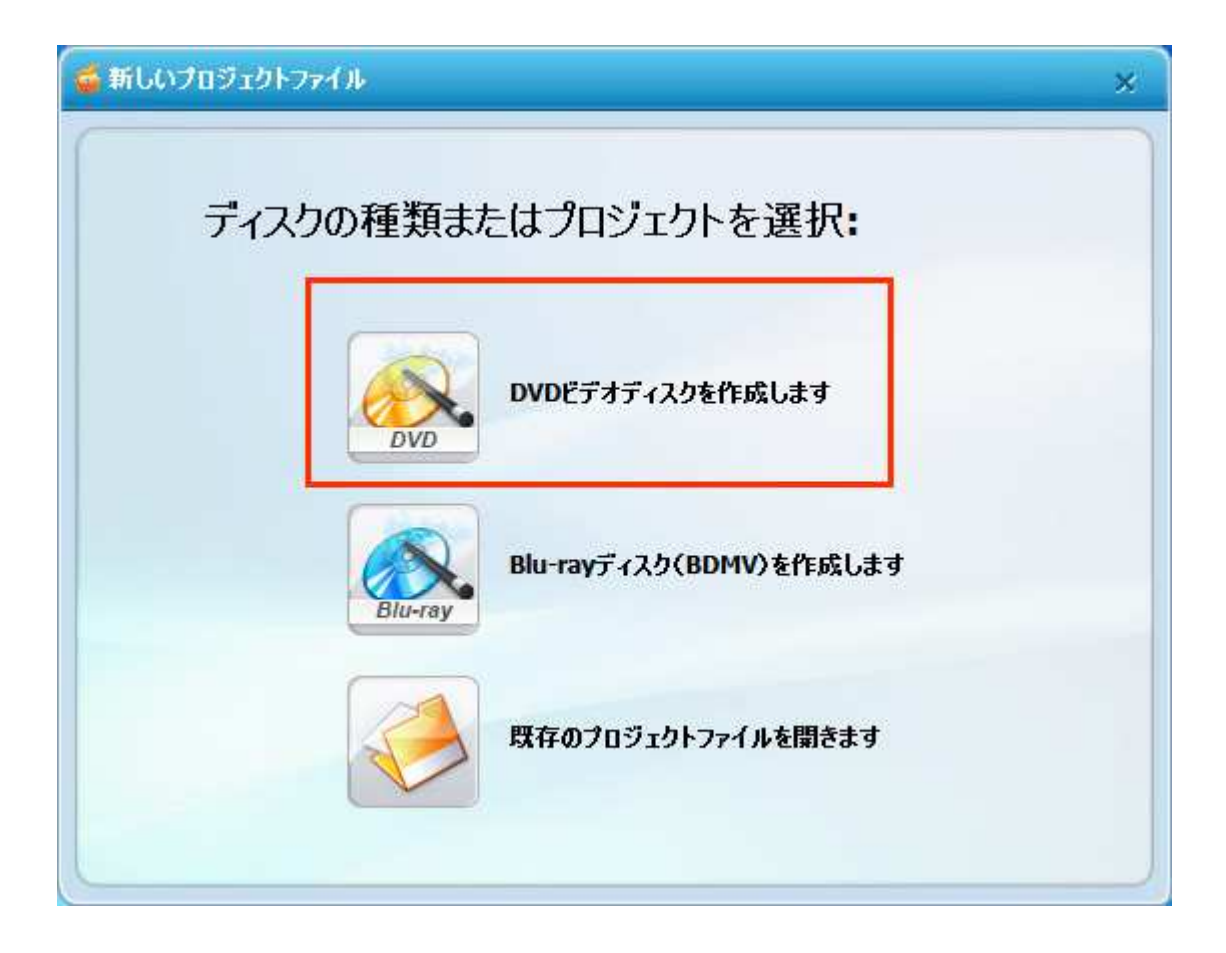

ブルーレイ (Blu-ray) ディスクディスクを作成したい場合

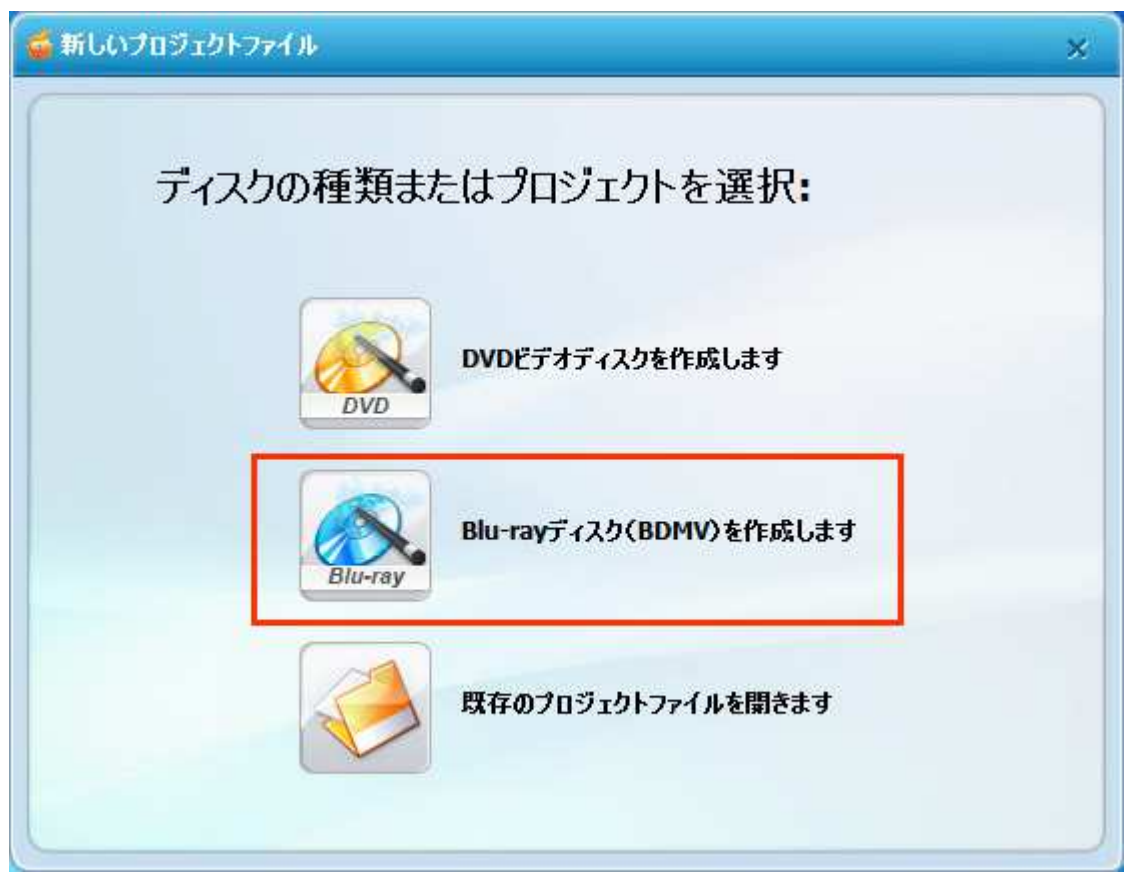

「インポート」をクリックして、ブルーレイ・DVD 作成に使用したい動画・写真を HDD か らブラウズするだけで、「ブルーレイ・DVD 簡単作成!」にインポートすることができま す。

#### DVD ビデオディスクを作成したい場合

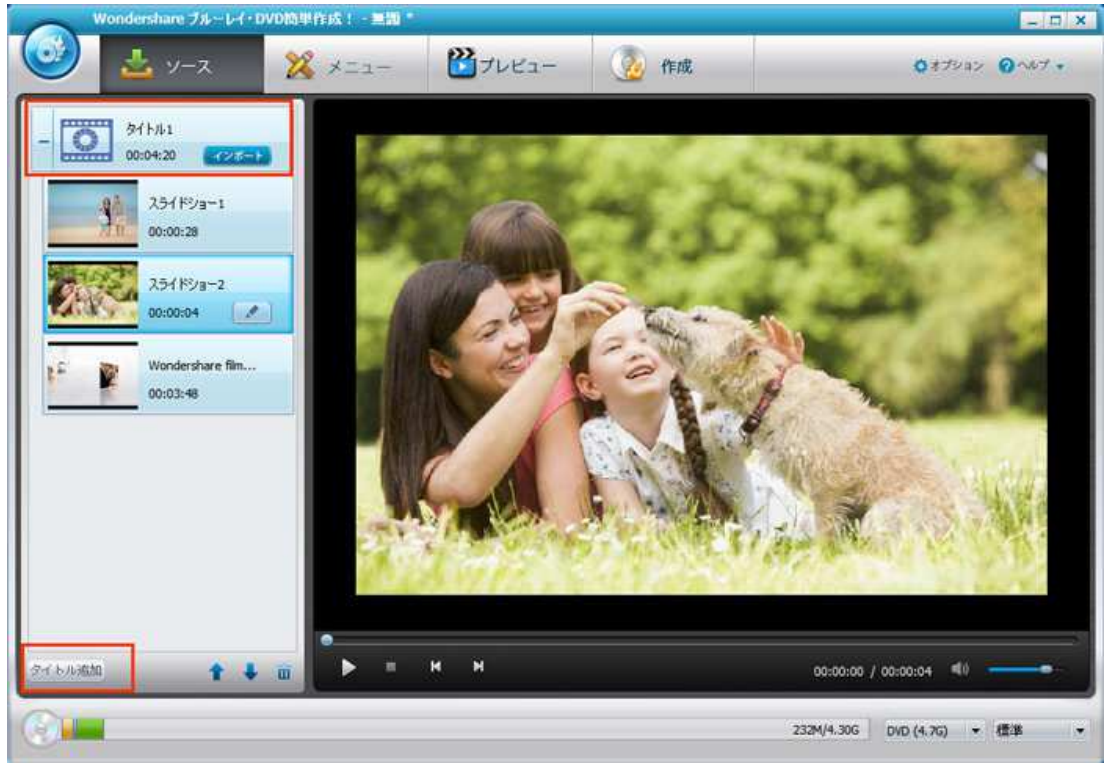

#### ブルーレイ (Blu-ray) ディスクディスクを作成したい場合

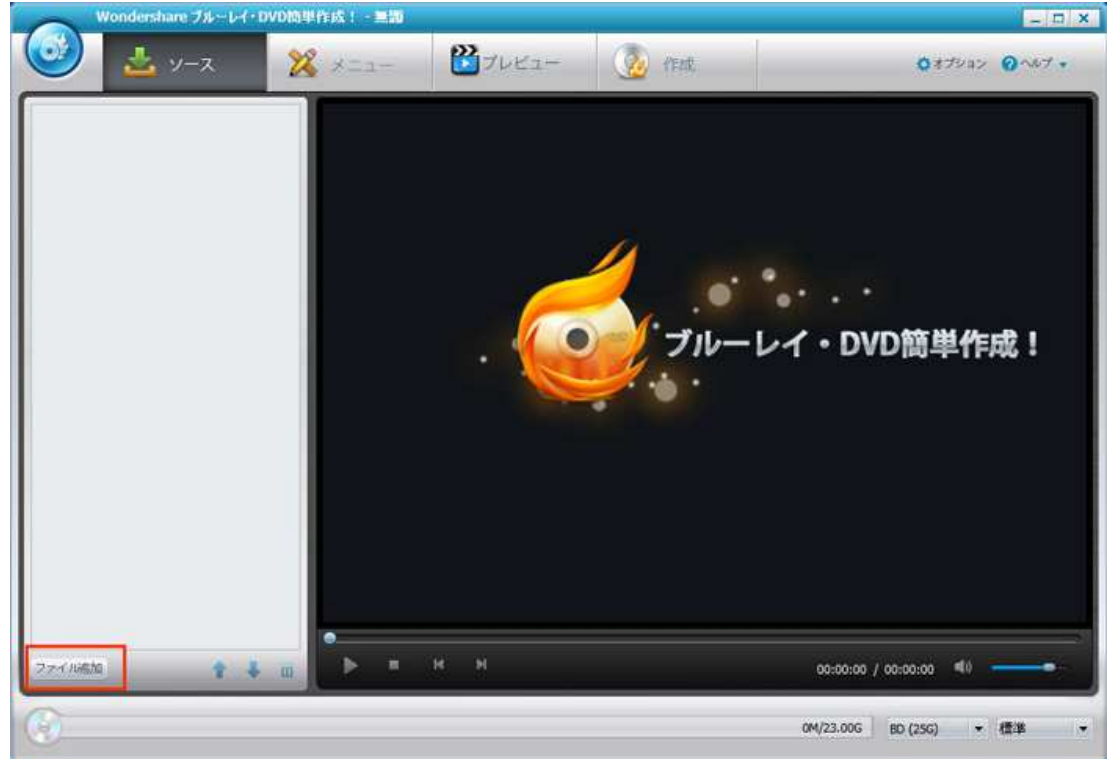

入力形式(取り込み可能なファイル形式)

| 動画形式        | AVI , MP4 , MPG, MPEG , VOB , 3GP, 3G2, WMV , ASF, RM,<br>RMVB, DAT, MOV, FLV, M4V, MKV, MOD, TOD, MTS, M2TS, TP, TRP, TS, D<br>V |
|-------------|----------------------------------------------------------------------------------------------------|
| 画像形式        | JPG, BMP, JPEG, PNG, TIF, TIFF, GIF                                                                                               |
| オーディオ形<br>式 | MP3, MP2, MPA, WAV, MKA, WMA, AAC, AC3, APE, OGG, AIF, AIFF, RA, R<br>AM, FLAC, M4A, AU<br>(※ オーディオファイルは BGM としてのみ使用可能です。)        |

ビデオ編集

ビデオを編集する場合は、編集したいビデオを選択してください。

をクリックして、ビデオ編集画面に入ります。

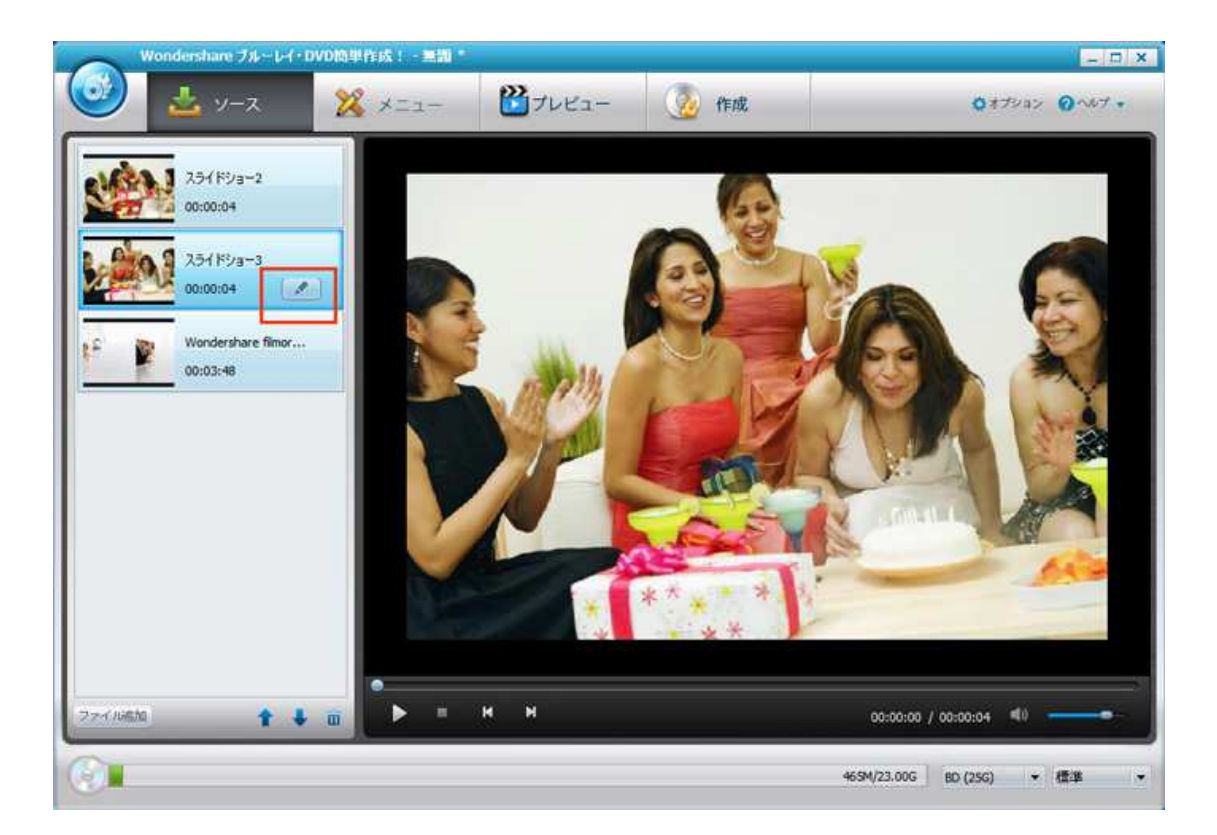

編集画面が起動し、クロップ、回転、トリム(トリミング)、透かしの挿入、効果(エフ ェクト)の設定等の編集を行うことができます。

#### クロップ

| Wondershare filmora 動画編集           Wondershare filmora 動画編集           Wondershare filmora 動画編集           Wondershare filmora 動画編集           Wondershare filmora 動画編集           Wondershare filmora 動画編集           Wondershare filmora 動画編集           Wondershare filmora 動画編集           Wondershare filmora 動画編集           Wondershare filmora 動画編集           Wondershare filmora 動画編集           Wondershare filmora 動画編集           Wondershare filmora 動画編集           Wondershare filmora 動画編集           Wondershare filmora based           Wondershare filmora based | 🧉 ይታታቘ集  |             |       |                 |          |                                         | ×                 |
|----------------------------------------------------------------------------------------------------|----------|-------------|-------|-----------------|----------|-----------------------------------------|-------------------|
| 0       0       0       0       0       0       0       0       0       0       0       0       0       0       0       0       0       0       0       0       0       0       0       0       0       0       0       0       0       0       0       0       0       0       0       0       0       0       0       0       0       0       0       0       0       0       0       0       0       0       0       0       0       0       0       0       0       0       0       0       0       0       0       0       0       0       0       0       0       0       0       0       0       0       0       0       0       0       0       0       0       0       0       0       0       0       0       0       0       0       0       0       0       0       0       0       0       0       0       0       0       0       0       0       0       0       0       0       0       0       0       0       0       0       0       0       0       0       0                                                                                                          |          |             | w     | ondershare film | ora 動画編集 |                                         |                   |
| ▶ • 2                                                                                                    |          |             |       | 0<br>0          |          |                                         |                   |
| クロップ     HJム     通かし     字幕       ズーム:     元の解像度を保持     明るさ:     ※     〇〇       効果:     効果なし     ・     コントラスト:     〇     〇       インターレース:     なし     ・     音量:     ●     ●     ●     ●                                                                                                    | • •      | 61 SA       | R W X |                 |          |                                         | 00:03:17/00:03:48 |
| ズーム:     元の解像度を保持     ●     明品を:     ※     ●     ※     ●       効果:     効果なし     ●     コントラスト:     ○     ●     ●       インターレース:     なし     ●     ●     ●     ●     ●       音量:     ●     ●     ●     ●     ●     ●                                                                                                    | クロップ トリム | 透かし字幕       |       |                 | 14157    |                                         |                   |
| 効果:     効果なし     コントラスト:     ○     ○       インターレース:     なし     ▼     ●     ●     ●       音量:     ◆     ●     ●     ●     ●                                                                                                    | ズーム:     | 元の解像度を保持    |       | 明るさ:            | × —      | ••••• 🔅 O                               |                   |
| ギ皮:     ・     ・     ・     ・     ・     ・     ・     ・     ・     ・     ・     ・     ・     ・     ・     ・     ・     ・     ・     ・     ・     ・     ・     ・     ・     ・     ・     ・     ・     ・     ・     ・     ・     ・     ・     ・     ・     ・     ・     ・     ・     ・     ・     ・     ・     ・     ・     ・     ・     ・     ・     ・     ・     ・     ・     ・     ・     ・     ・     ・     ・     ・     ・     ・     ・     ・     ・     ・     ・     ・     ・     ・     ・     ・     ・     ・     ・     ・     ・     ・     ・     ・     ・     ・     ・     ・     ・     ・     ・     ・     ・     ・     ・     ・     ・     ・     ・     ・     ・     ・     ・     ・     ・     ・     ・     ・     ・     ・     ・     ・     ・     ・     ・     ・     ・     ・     ・     ・     ・     ・     ・     ・     ・     ・     ・     ・     ・     ・     ・     ・     ・     ・     ・     ・                                                                                                    | 効果:      | 効果なし        | •     | コントラスト:         | ° —      | ••••••••••••••••••••••••••••••••••••••• |                   |
| 음물: 《 40 100 //선ット                                                                                                    | インターレース・ | <b>b</b> 1. |       | 彩度:             | •        | ••••••••••••••••••••••••••••••••••••••• | (111)             |
|                                                                                                    | Car V A. | 100         | 11569 | 音量:             | *        |                                         | リセット              |

トリム

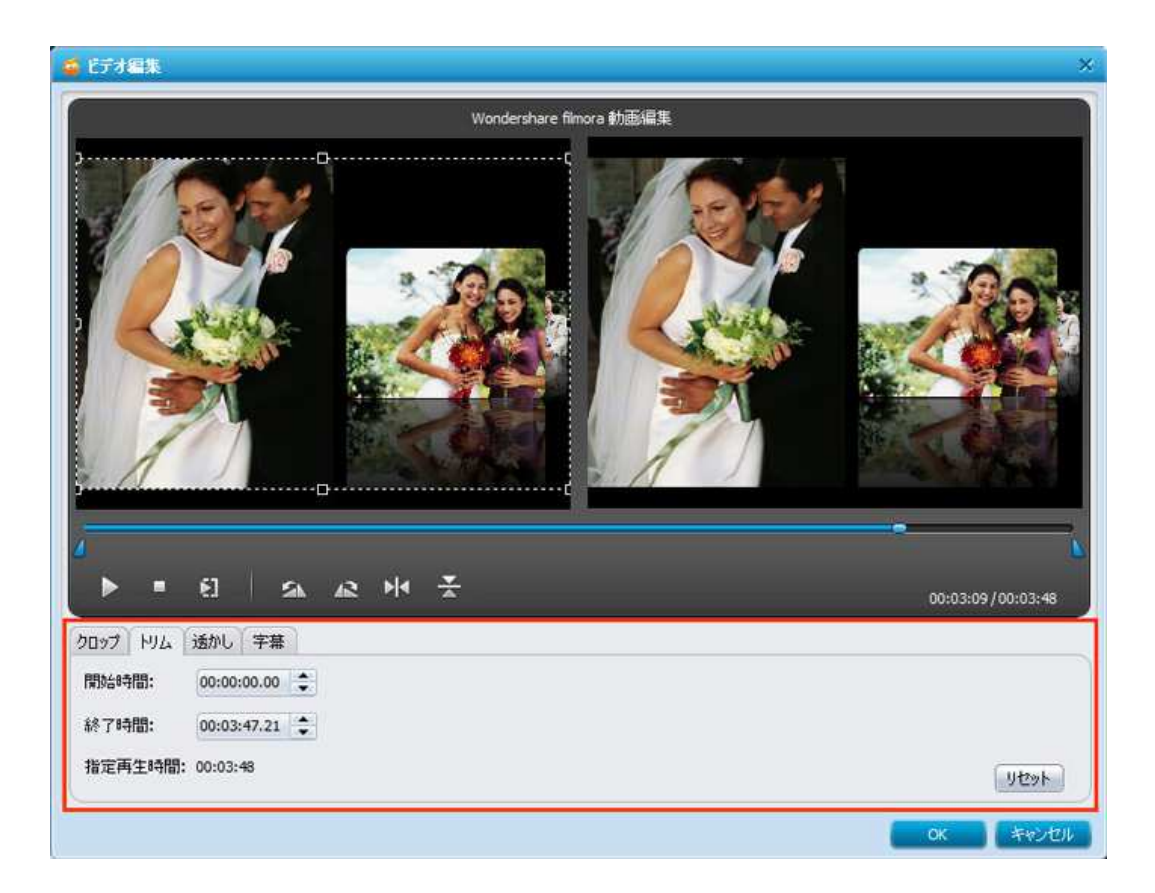

| 透か | L |
|----|---|
|----|---|

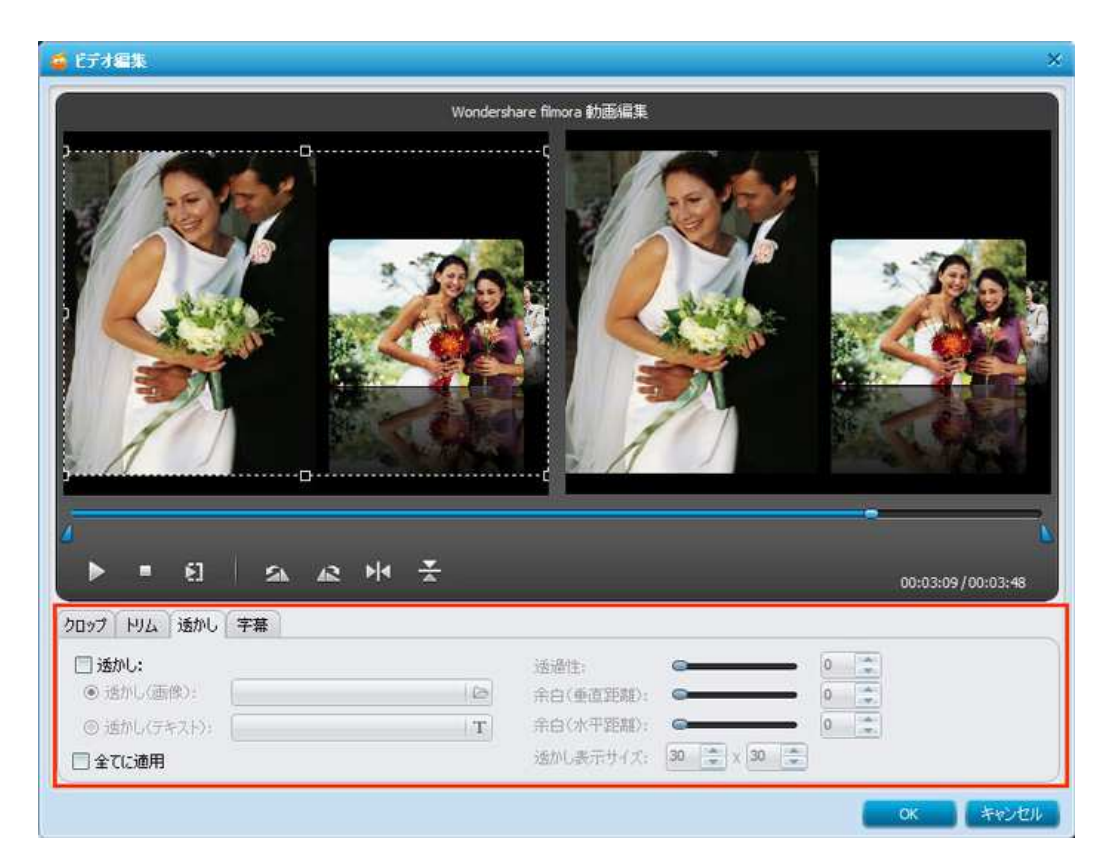

#### 字幕

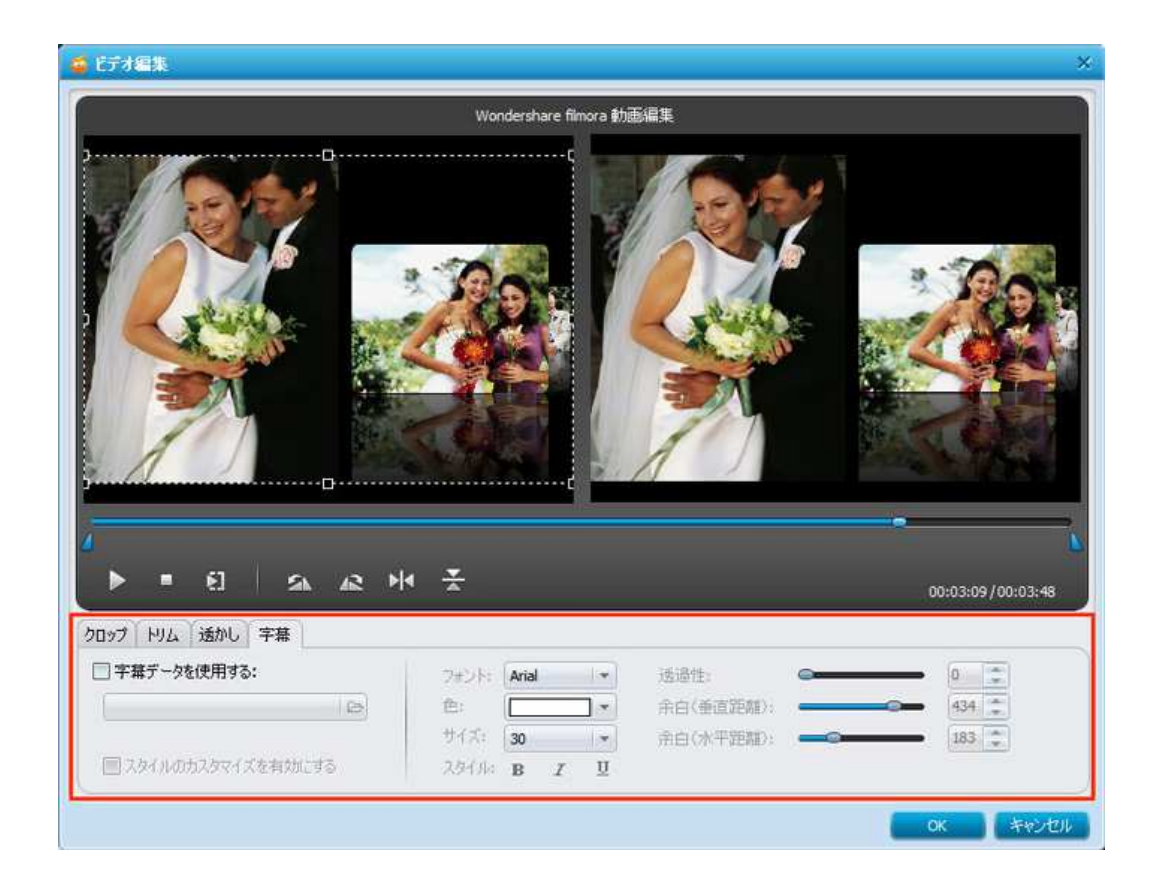

2 画像編集

追加した画像を編集する場合は、編集したい画像を選択してください。

をクリックして、スライドショー編集画面に入ります。画像にテキストを付けたり、トランジションを適用したり、画像スライドショーに BGM を挿入することができます。

#### 画像テキスト編集

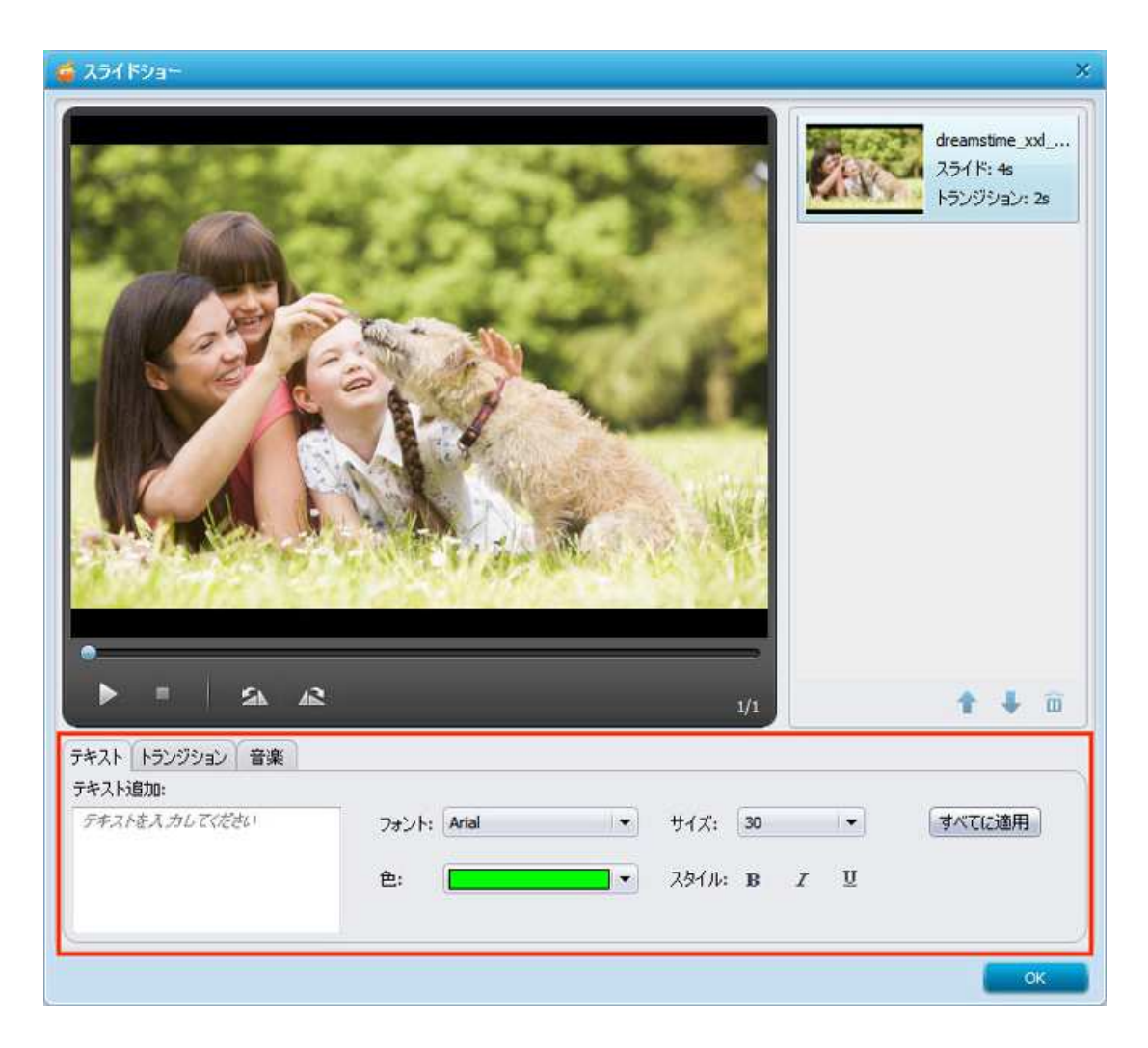

#### 画像トランジション編集

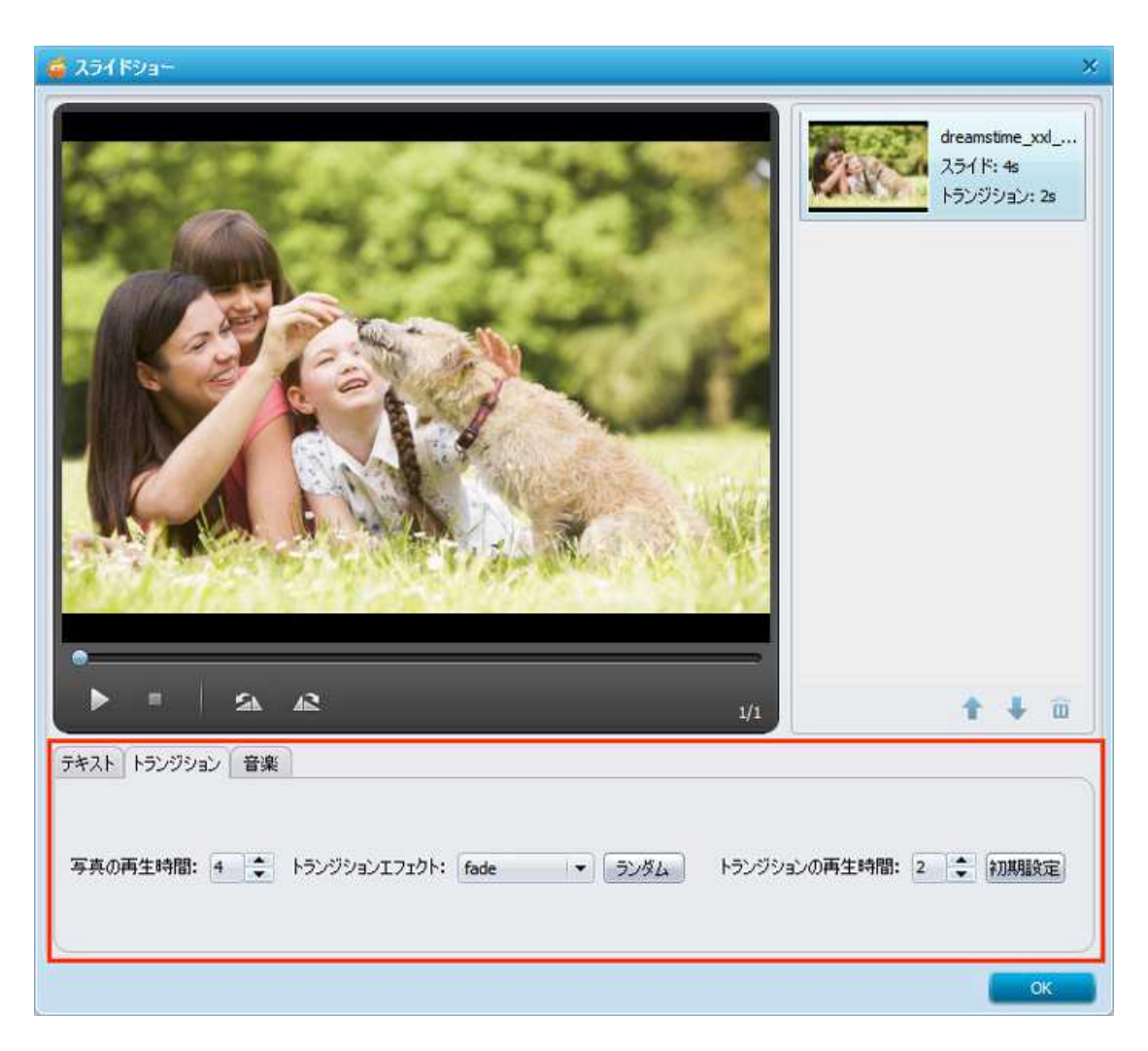

#### 画像音楽編集

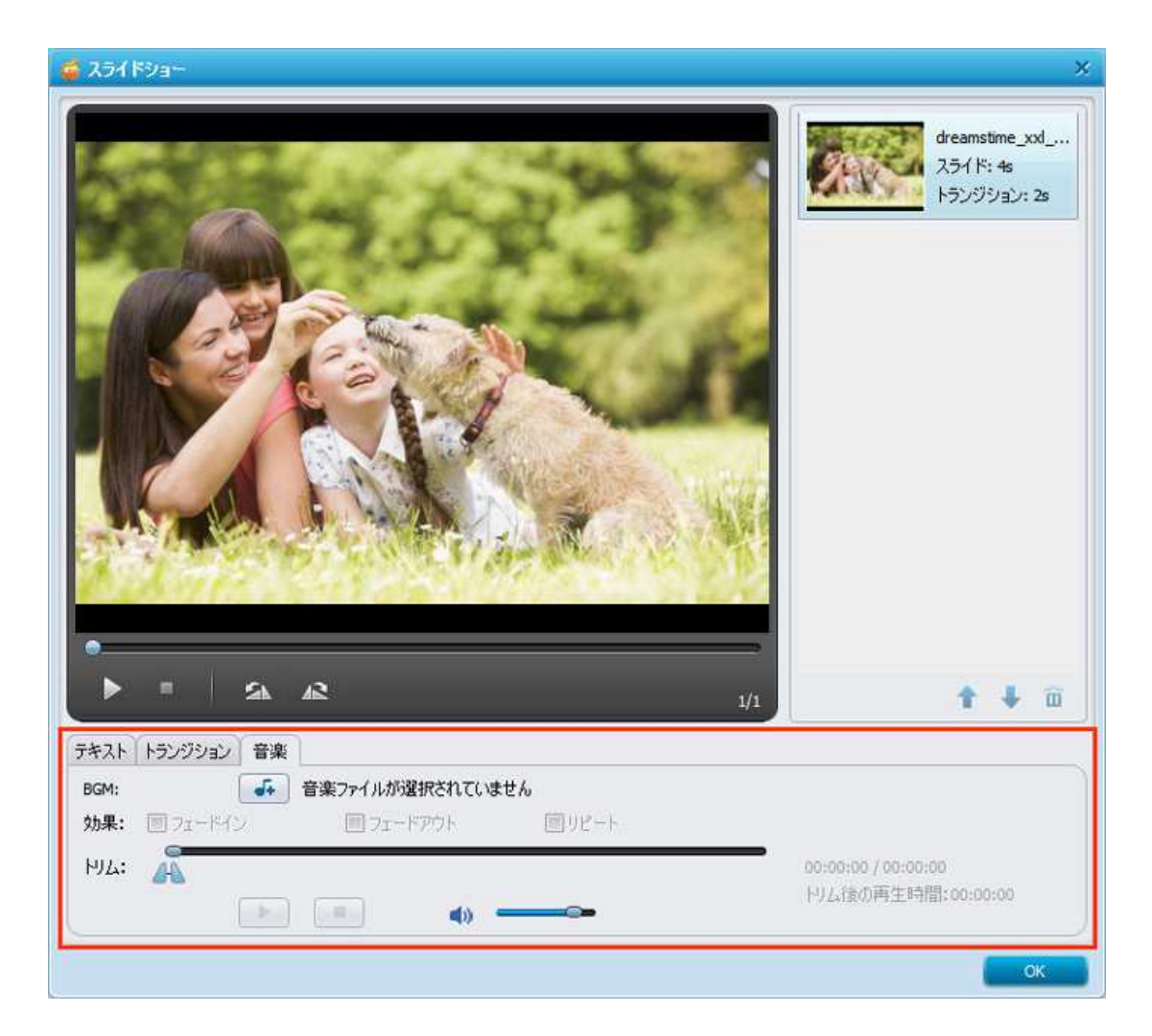

<u>先頭へ</u>

## ステップ2 ブルーレイ・DVD メニュー テンプレート、背景画像と音楽の追加

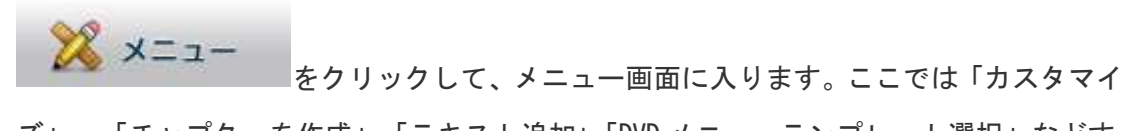

ズ」、「チャプターを作成」「テキスト追加」「DVD メニューテンプレート選択」などすることができます。

DVD ビデオディスクを作成したい場合

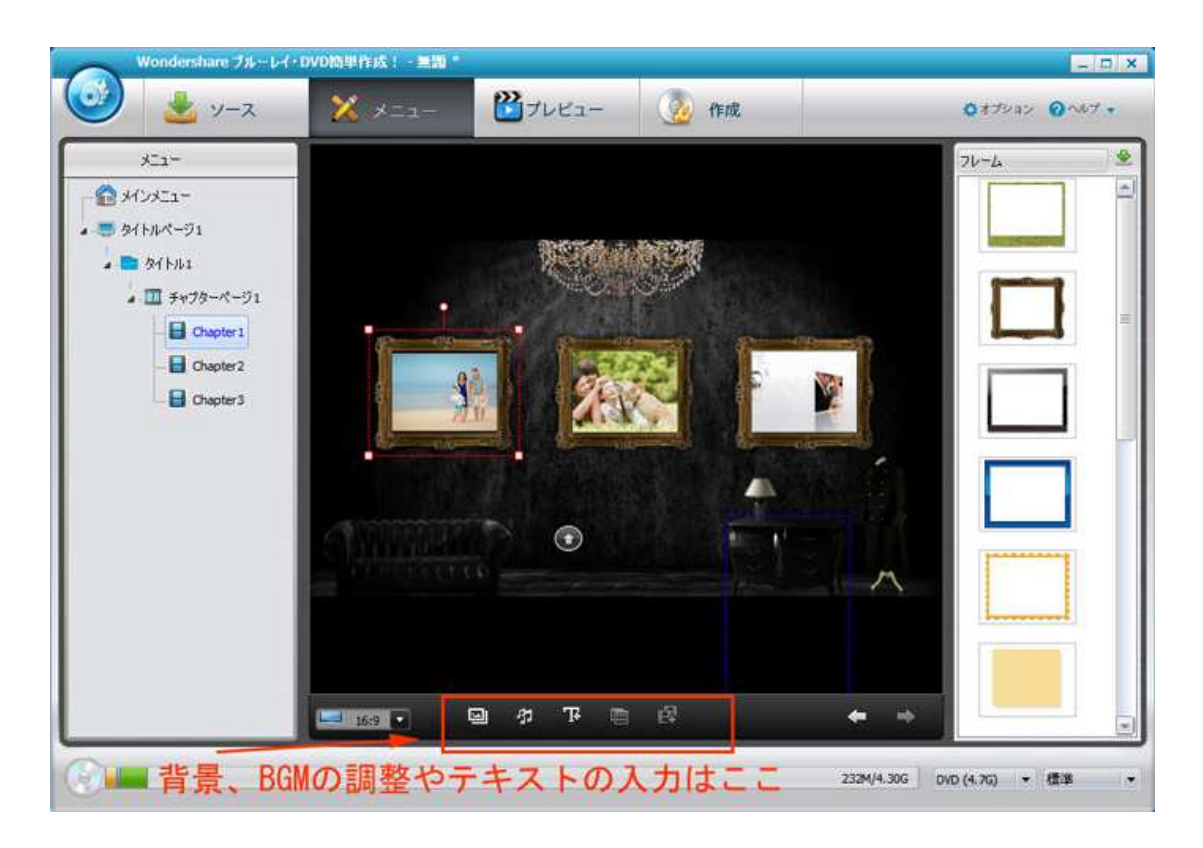

ブルーレイ (Blu-ray) ディスクディスクを作成したい場合

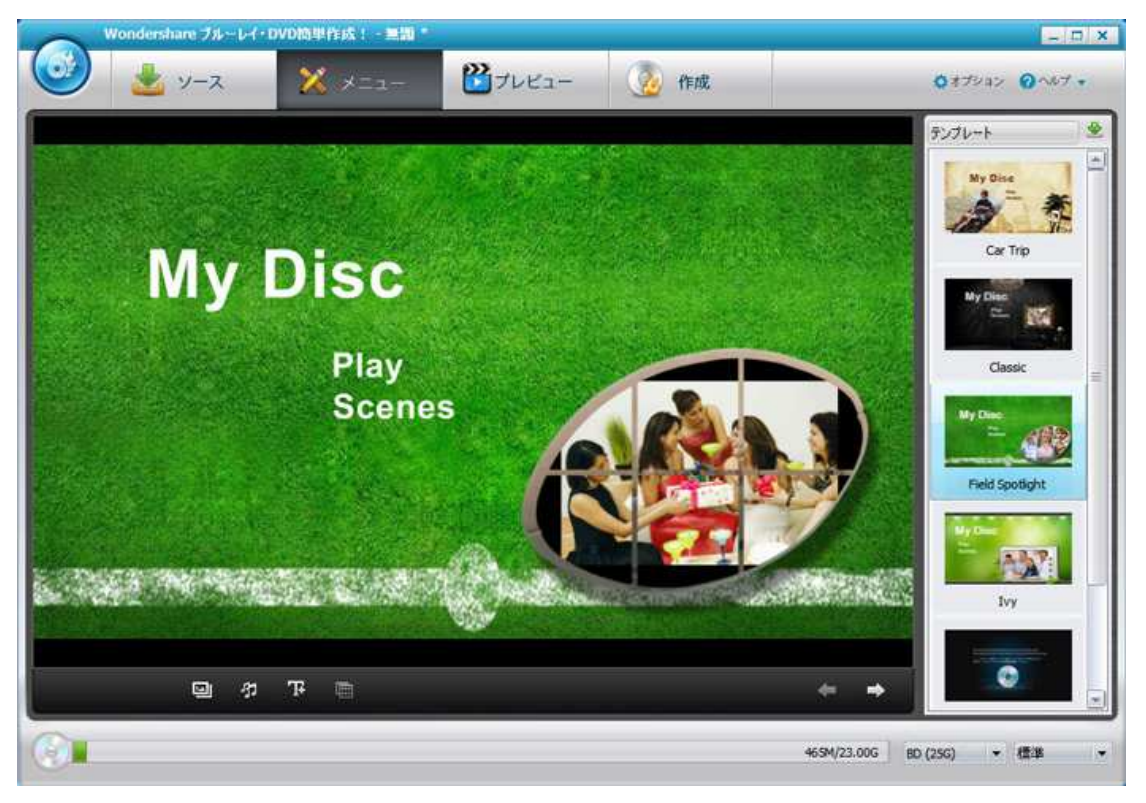

をクリックして、DVD メニューの背景イメージ用に「背景」のタブを開くと任意の 画像を追加することができます。同様に、「背景音楽」をクリックすることで、BGM を変 更することができます。

背景のカスタマイズ

| 🚔 背景のカスタマイズ | ×                                                                                                    |
|-------------|----------------------------------------------------------------------------------------------------|
|             | <ul> <li>○ ビデオフレームを使用</li> <li>ビデオフレームのトリム</li> <li>開始点: 00:00:00 ◆</li> <li>総7点: 00:00:00 ◆</li> <li>ビデオフレームを使用</li> <li>ご ビデオフレームを使用</li> <li>C:¥Users¥admin¥Documents¥Wc ▷</li> <li>全てのページに適用</li> <li>初期設定</li> </ul> |
|             | OK キャンセル                                                                                                    |

BGM のカスタマイズ

| 🥳 BGMのカスタマイズ                                                              | ×                   |
|---------------------------------------------------------------------------|---------------------|
| BGM:                                                                      |                     |
| C:¥Users¥admin¥Documents¥Wondershare Video to DVD 2¥Templates¥Car Trip¥Co | ommon¥defaL 🕞       |
| <ul> <li>✓ フェニードイン</li> <li>✓ フェードアウト</li> </ul>                          |                     |
|                                                                           |                     |
| 音楽のトリム:                                                                   |                     |
| 4                                                                         | 00:00:00 / 00:00:25 |
| 2                                                                         |                     |
| ▶ ■ 開始: 00:00:00 ◆ 終了: 00:00:25 ◆                                         | <b>4</b> )          |
| □ 全てのページに適用                                                               | 初期設定                |
|                                                                           |                     |
|                                                                           |                     |
|                                                                           |                     |
|                                                                           | OK キャンセル            |

テキストのカスタマイズ

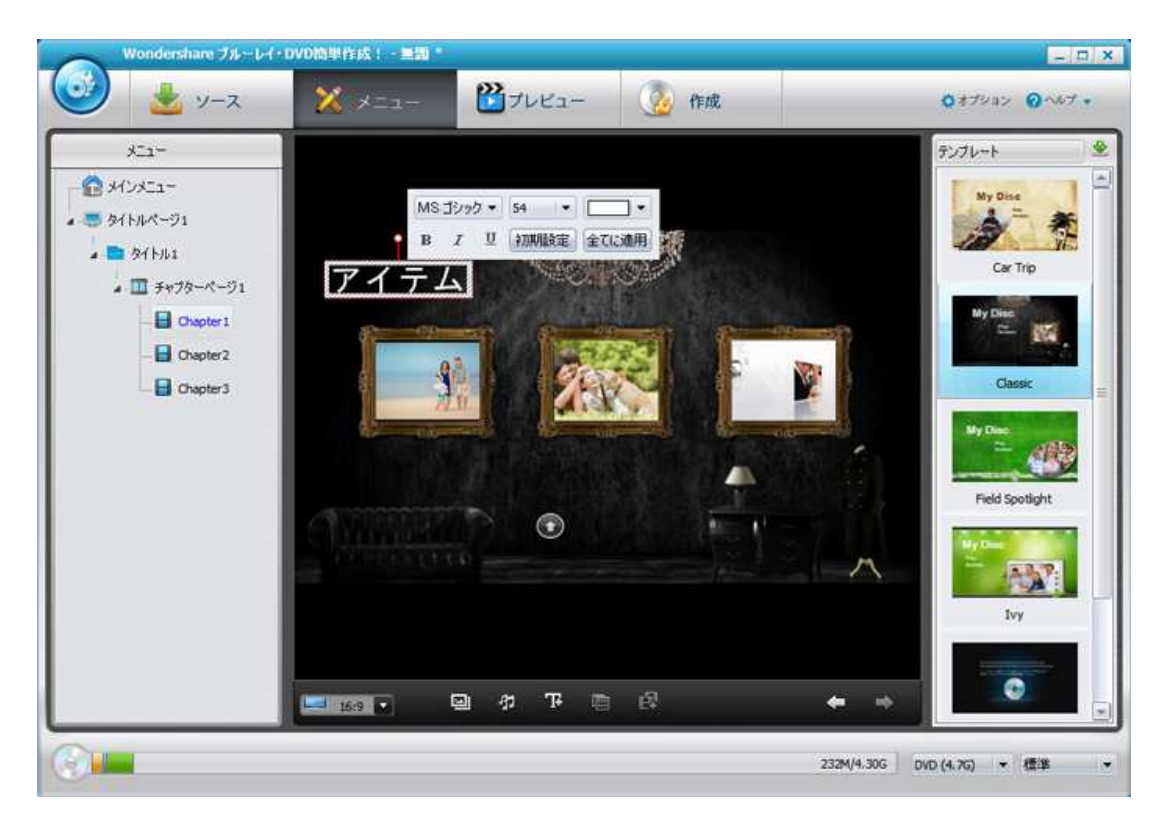

#### サムネールのカスタマイズ

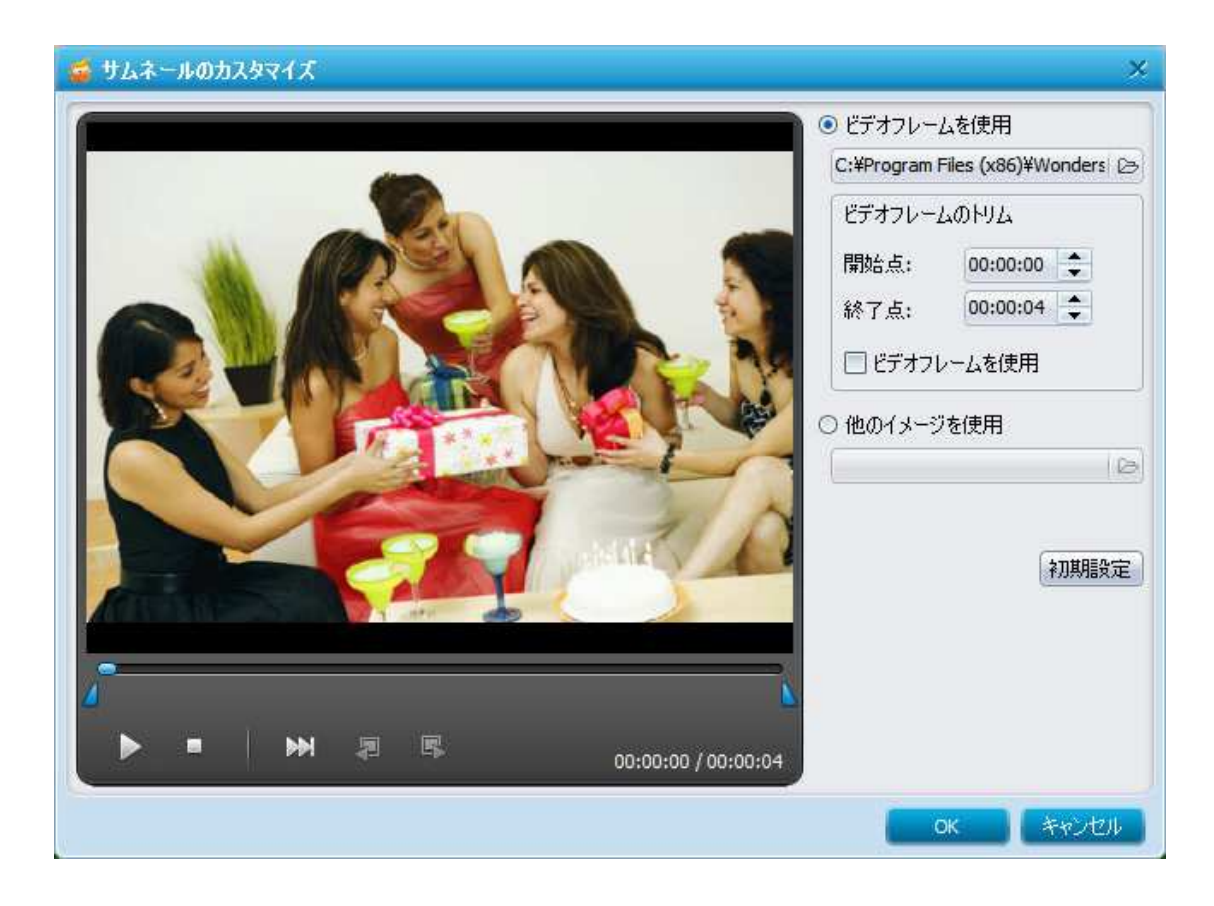

#### DVD チャプターの作成方法

#### 注意:ブルーレイディスクを作成する場合は、チャプターの作成には対応していません。

メニュータブ → タイトルをクリック → チャプター作成ボタンをクリックして、チャ プターウィンドウを開く

#### 手動でチャプターを追加

位置にスライダーを移動して、「チャプターを作成」をクリックして新たなチャプターを 作成

#### 自動的にチャプターを作成

動画を等しいセグメントに分割することでチャプターを作成します。「チャプター設定」 を選択して、数字を入力してから、「自動的にチャプターを挿入」をクリックして、チャ プターを作成します。

#### チャプターの削除

チャプターを削除するには、削除しようとするチャプターを選択して、「削除」をクリックします。 すべてのチャプターを削除するには、「全て削除」をクリックします。

**ヒント**:タイトルの下にある各動画・スライドショーは一つのチャプターとなります。動 画やスライドショーをより多くのチャプターに分割することができます。

**注意**: チャプターの有効性を確保するために、チャプターを作成した後、他の操作をしないでください。

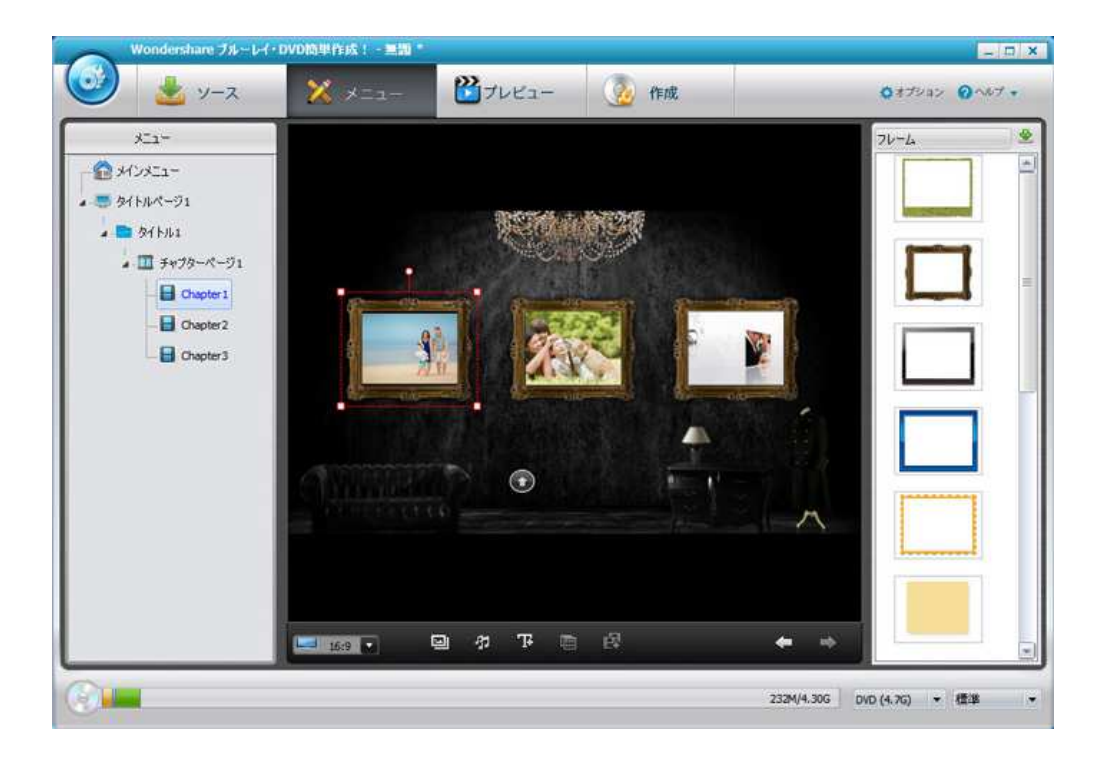

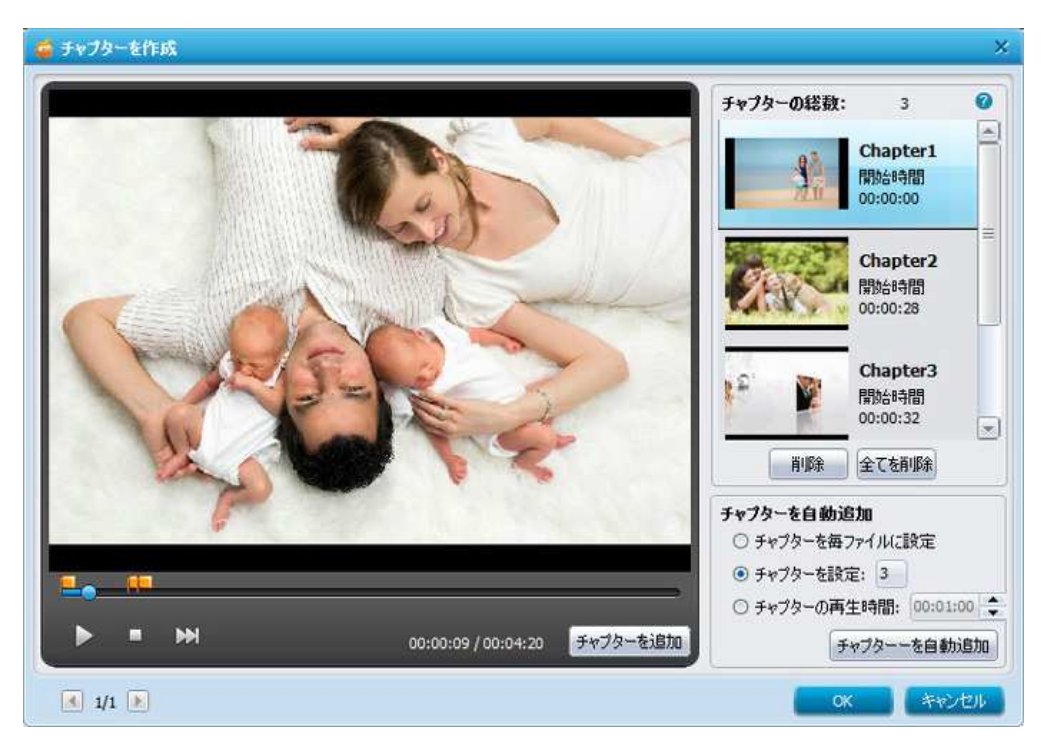

<u>先頭へ</u>

# ステップ3 ブルーレイ・DVD に書き込む

「プレビュー」をクリックして、自作のブルーレイ・DVD を確認することができます。問題がなければ、「作成」をクリックして、出力形式とディレクトリーを選択します。

プレビュー

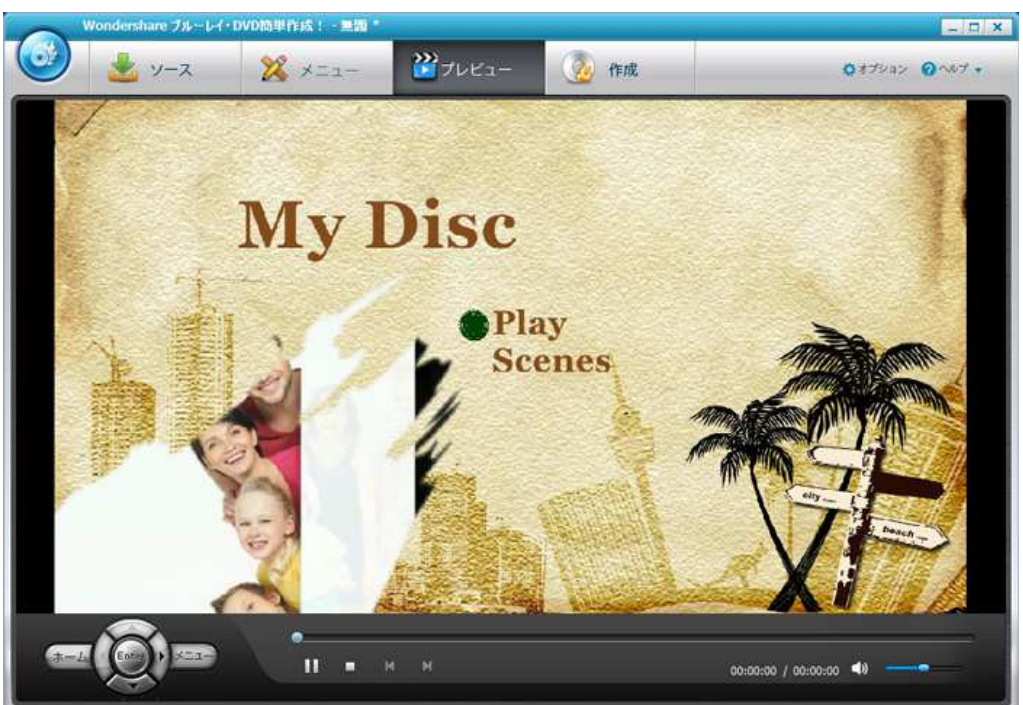

動画・写真をブルーレイ・DVD に書き込む

| Wondersh | are ブルーレイ・DVD簡単作成!<br>ソース 🧏 メニ                                            | -=::::::::::::::::::::::::::::::::::::                                                                                                    | 🛞 ífirð                           | _ □ ×<br>Q1794> Q167+           |
|----------|---------------------------------------------------------------------------|----------------------------------------------------------------------------------------------------|-----------------------------------|---------------------------------|
|          |                                                                           |                                                                                                    |                                   |                                 |
|          | 設定<br>回 DVD作成<br>ディスクラベル:(1)<br>作成:<br>TV規稿:(1)<br>ディスク 再生モード:<br>保存先:(1) | <ul> <li>ISOイメージを保存</li> <li>MyDee</li> <li>F:DVD+RW GHBON</li> <li>NTSC</li> <li>全てのタイトルを再生</li> <li>C:VUsersWadminWDocumentsWWon</li> </ul> | ・ 更新<br>・ O<br>・<br>dershare W Do |                                 |
|          |                                                                           |                                                                                                    |                                   | 232M/4.306 DVD (4.76) • (\$28 • |

ブルーレイプロジェクトと DVD プロジェクトとの間の切り替えはここから行えます。

| Wondershare ブルーレイ・DN                                            | /D簡単作成! - 1                              | 11                                                |                           |         |                               | - 0 ×  |
|-----------------------------------------------------------------|------------------------------------------|---------------------------------------------------|---------------------------|---------|-------------------------------|--------|
| ジース     新しいプロジェクト(T)     開く(U) Ctrl+0     保存(V) Ctrl+5          | メニュー<br>DVDプロジェ<br>Blu-ray プロ            | - ジブレビュー<br>クト(Q)<br>ジェクト(B)                      |                           | Fræ     | <b>0</b> #79a>                | 0~67 + |
| 別名で保存( <u>W</u> )                                               |                                          |                                                   |                           |         |                               |        |
| ファイルの追加(区)                                                      |                                          |                                                   |                           |         | <i>1</i> .                    |        |
| <ul> <li>最近開いたファイル(Y)</li> <li>閉じる(Z)</li> <li>Alt+X</li> </ul> | WDI'E5%                                  | ── ISOイメージを保存                                     |                           |         |                               |        |
| 74<br>(15<br>74<br>74<br>(87                                    | 205×04: (山)<br>た<br>20 再生モード:<br>平先: (山) | NTSC<br>全てのタイトルを再生<br>C:¥Users¥admin¥Documents¥Wo | •<br>•<br>ndershare W (25 | 更新<br>0 |                               |        |
|                                                                 |                                          |                                                   |                           |         | 作成<br>232M/4.306 DVD (4.76) ・ | Æ3 •   |

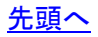

よくある質問コナー

ブルーレイ・DVD の作成を開始する前に、「ディスク作成可能なドライブが見つかりません」とのダイヤログが表示されたら、どうすればいいのでしょうか?

この問題を修復するには、下記の手順に従ってください。

1. プログラムを再起動して、もう一度試してください。

2. ステップ1で解決できない場合は、プログラムを再インストールしてから、ドライバーをアップデートしてください。

#### ドライバのアップデート方法

1. お持ちの PC に内蔵ブルーレイ・DVD ドライバーがある場合、PC に接続された CD を利 用して、ブルーレイ・DVD ドライバーを再インストールしアップデートします。

 外付けのブルーレイ・DVD ドライバがある場合、ブルーレイ・DVD ドライバのメーカ ーを調べ、当該メーカーのホームページよりブルーレイ・DVD ドライバーの最新バージョ ンをダウンロードします。

「DVD ディスクを挿入してください。」とのダイヤログが表示されたら、どうすればいいのでしょうか?

まず、空白で、綺麗で、破損されていない、書き込み可能な DVD ディスクを挿入している ことを確認してください。使ったことのある RW ディスクへのファイルの書き込みはサポ ートされていません。

ディスクを挿入したとしても、「DVD ディスクを挿入してください。」とのダイヤログが また表示される場合、もう一枚のディスクまたは他の種類のディスクを試してください。 もう一つの解決案として、ディスクを取り出して、プログラムを終了して、ディスクを再 挿入して、プログラムを再起動して試すことが挙げられます。

上記のソリューションで解決できない場合、プログラムを再インストールして、ドライバ ーをアップデートしてください。

#### <u>先頭へ</u>

ヘルプ更新:2016 年 8 月 ◎株式会社ワンダーシェアーソフトウェア